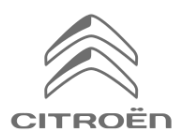

## Skupna raba podatkov prek pametnega telefona za aktivacijo storitve povezanega navigacijskega paketa Connected Navigation Pack

## Začetni pogoji:

- Vozilo brez BTA (brez gumba SOS)
- Pametni telefon stranke

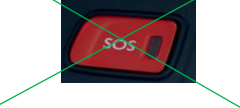

- Zaženite motor in počakajte, da se nalaganje zaslona na dotik konča (največ 2 min.)
- Prepričajte se, da ste na območju s pokritostjo omrežja GSM (izogibajte se na primer podzemnim parkiriščem itd.).

Če želite v polnosti koristiti storitev povezljive navigacije (prometne informacije v realnem času, opozorila o radarski kontroli, parkirišča, bencinske črpalke, POI, vremenska napoved) v vozilu, ki ni opremljeno s samostojnim telematskim modulom (BTA), **morate pametni telefon povezati z osebno hotspot dostopne točke** (modemski način). Osebna dostopna točka pametnega telefona stranke mora biti aktivirana.

Če želite omogočiti osebno dostopno točko, pojdite v Nastavitve, nato v Povezave in vklopite: Osebna dostopna točka -Hotspot/Mobilna dostopna točka ali Mobilna dostopna točka in modem. Izberite želeni in/ali razpoložljiv način povezave: Wi-FI/Bluetooth.

Ko je osebna dostopna točka aktivirana na pametnem telefonu, jo je treba seznaniti z vozilom.

# Option 1: Wi-Fi povezava Korak 1: Korak 2: Kliknite ikono za sporočila v zgornjem Kliknite na Wi-Fi. desnem kotu navigacijskega zaslona. 21 🗐 😳 15 Liste vide <u>ه.</u> [] Korak 3: Korak 4: Ce pametnega telefona ni na seznamu, Izberite pametni telefon stranke. kliknite puščico za osvežitev. e de Edo 0 Liste vide Non Sécurisé Méi Korak 5: Za dokončanje postopka je treba vnesti geslo za Wi-Fi, shranjeno v pametnem telefonu stranke. **17-11**

Ko je vaš pametni telefon seznanjen z vašim vozilom, se vrnite na dokument "Postopek aktiviranja povezljivih storitev"

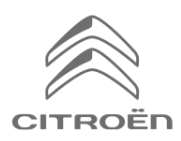

# Citroën Connected Navigation Pack

# Skupna raba podatkov prek pametnega telefona za aktivacijo storitve povezanega navigacijskega paketa Connected Navigation Pack

## Opcija 2: povezava preko Bluetooth

#### Korak 1:

Pojdite v meni »Telefon« in izberite »Poveži telefon«.

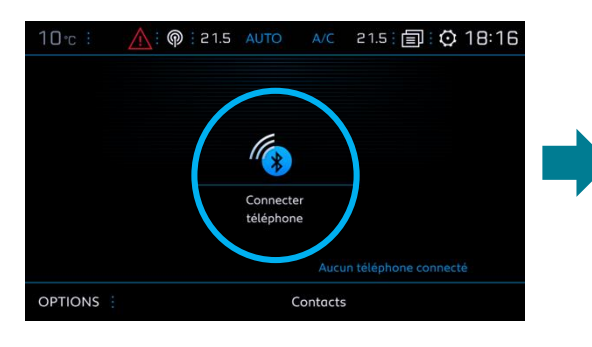

### Korak 3:

Izberite pametni telefon stranke.

**Korak 2**: Sistem bo poiskal razpoložljive naprave.

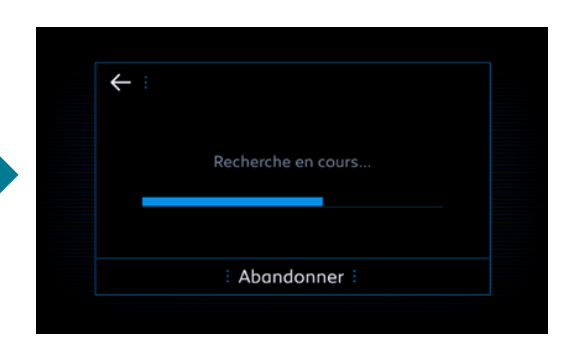

### Korak 4:

Potrdite povezavo med vozilom in pametnim telefonom (po potrebi vnesite kodo za seznanjanje).

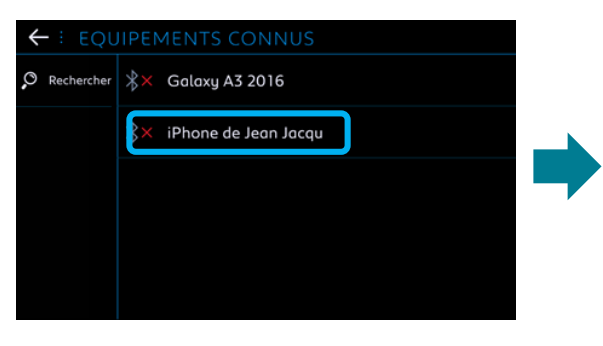

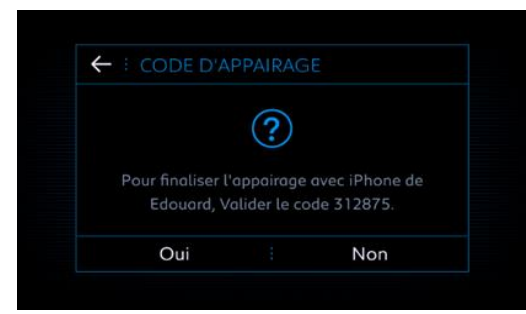

## Korak 5:

Označite »Podatki mobilnega interneta«, da povežete internetno povezavo pametnega telefona z vozilom in kliknite OK.

| ← ∶ IPHONE DE EDOUARD      | *× |
|----------------------------|----|
| Sélectionner les profils : |    |
| 🗌 Téléphone                |    |
| Streaming audio            |    |
| Données internet mobile    |    |
|                            |    |
|                            |    |
| οκ                         |    |

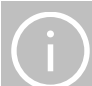

Ko je vaš pametni telefon seznanjen z vašim vozilom, se vrnite na dokument "Postopek aktiviranja povezljivih storitev"